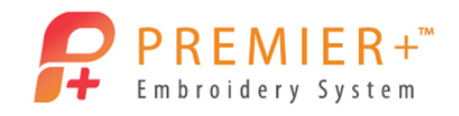

#### Page 1

# **PREMIER+™ Quilt Block Wizard**

Create a Super Design Appliqué and use the Encore function to make a fun design. Then use the Quilt Block Wizard to add a curved crosshatch around the whole design.

## Create Appliqué Heart 1 - Encore

First, use Reset All Modules in PREMIER+  $\mathbb{M}$  Configure to ensure that all settings are at their original point.

- 1. Double-click PREMIER+<sup>™</sup> Embroidery.
- 2. Click the **SuperDesign** tab. SuperDesign
- 3. Click the drop-down arrow next to Category.
- 4. Select Applique from the list. Applique
- 5. Click the **Show All** drop-down arrow to extend the list.
- 6. Use the scroll bar to advance to the Shapes 1 category.
- 7. Click the Heart (Shapes 1 5) in the list.
- Click the Apply button.
  You have just made an appliqué!
- 9. Right-click on the heart and then click **Appliqué Fabric**.
- 10. In Appliqué Type choose Fabric.
- 11. In Fabric Options, click Load Previously Saved Fabric.
- 12. If needed, click the + next to General and select the **Love** category.

Encore

\nn

- 13. Choose a fabric swatch.
- 14. Click OK twice.
- 15. Select the **Encore** tab.
- 16. Change the number of **Repeats** to 4. Repeats: 6
- 17. Click the **Preview** button.
- 18. Press the left mouse button and drag the hearts towards the center, but don't allow the points to touch.
- 19. Click the **Apply** button. Each heart is still movable!

Restrict Groups on the Home tab allows movement of each individual heart while still keeping the whole group as one.

- 20. Right-click somewhere in the design area.
- 21. Click **Copy** from the menu.

Make sure the hearts are on the clipboard.

| <u> С</u> ору | Ctrl+C |
|---------------|--------|
|---------------|--------|

ke

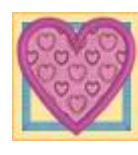

÷

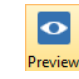

Apply

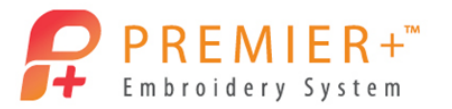

### Page 2

- 22. Select the File menu.
- 23. Click New Window. 🛅 New Window
- 24. Click the **View** tab.
- 25. Click the **Change Hoop** button. O Change Hoop
- 26. Choose the Universal Hoop Group.
- 27. Click the **Hoop Size** list.
- 28. Click the 200mm x 200mm Universal Square Hoop 3.

File

29. Click the Natural option. ONAtural

*to show where the thread is used.* 49. Click the **Change Color** button.

50. Ensure that the Thread range is set to Robison-Anton Rayon 40.

PREMIER+™ EXTRA contains 21,000 threads from 39 manufacturers.

30. Click the **OK** button.

## Create Appliqué Heart 2 – Curved Crosshatch Quilt Block

31. Click the Wizards tab. Wizards 32. Click the **QuiltBlock** button. 33. Click the Filled Quilt Block; Inner Embroidery option. O Filed Quilt Block; Inner Embroidery 34. Click Next. 35. Enter Size of side A as 180 mm. Choose the size of the shape to be at least 5 mm smaller than the hoop size chosen. 36. Click to uncheck the "Include a cut line around my Quilt Block" option. 37. Click Next. 38. Click the Paste button. 39. Click Next. 5 mm 40. Change the Margin from 5 mm to 2 mm. Changing the Margin will make the cross hatching closer to the design. 41. Click Next. 42. Click the Curved Crosshatch fill pattern icon. Options 43. Click the **Options** button. 44. Change the Gap to 10 mm. 45. Click the **OK** button. Finish 46. Click the **Finish** button. 47. Hover the mouse over the second thread color in the Color Select list to view the thread collection, thread color, and thread name. ✓ 1 48. Click the first thread in the list in the Color Select window. Notice when the mouse hovers over a thread color, that thread color in the design will change to yellow

VIKING, PFAFF, PREMIER+ and 6D are trademarks of Singer Sourcing Limited LLC. HUSQVARNA is the trademark of Husqvarna AB. All trademarks are used under license by VSM Group AB. © 2016 Singer Sourcing Limited LLC.

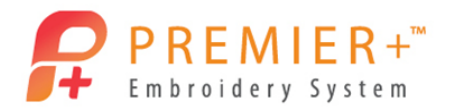

Page 3

- 51. Click in the **Find Thread** field.
- 52. Enter **2260**.
- 53. Click OK.
- 54. Click the **File** tab.
- 55. Click the **Save As** button.
- 56. Type "4 Heart Quilt Block" for the file name.

File

Notice the .vp4 file format is now the "working" format for Premier+™ Embroidery Software. This format will retain editing functions for lettering, super designs, and frames even after saving. Always Save or Save As your design before you Export.

- 57. Click the **Save** button.
- 58. Click the **Export** button.
- 59. Ensure that the file format for your embroidery machine is selected.

룄

60. Click OK.

The File name will already be populated with the Save As file name along with the word Exported.

- 61. Click the **Export** button.
- 62. Select the **File** tab.
- 63. Click Export Appliqué Pieces. Notice the options available for the appliqué pieces.
- 64. Click the **Export for Cutter** button. *Choose the file format for your cutter.*
- 65. Click the **OK** button.
- 66. Click the **Save** button to save the appliqué pieces for your cutter.